令和7年度肥満度調査フローチャート

入力・提出の際の様式は、茨城県学校保健会HP(https://hokenkai.easy-sv.jp/)の「児童生徒の 生活習慣病予防対策事業」ー令和7年度肥満度調査についてーからダウンロードしてください。

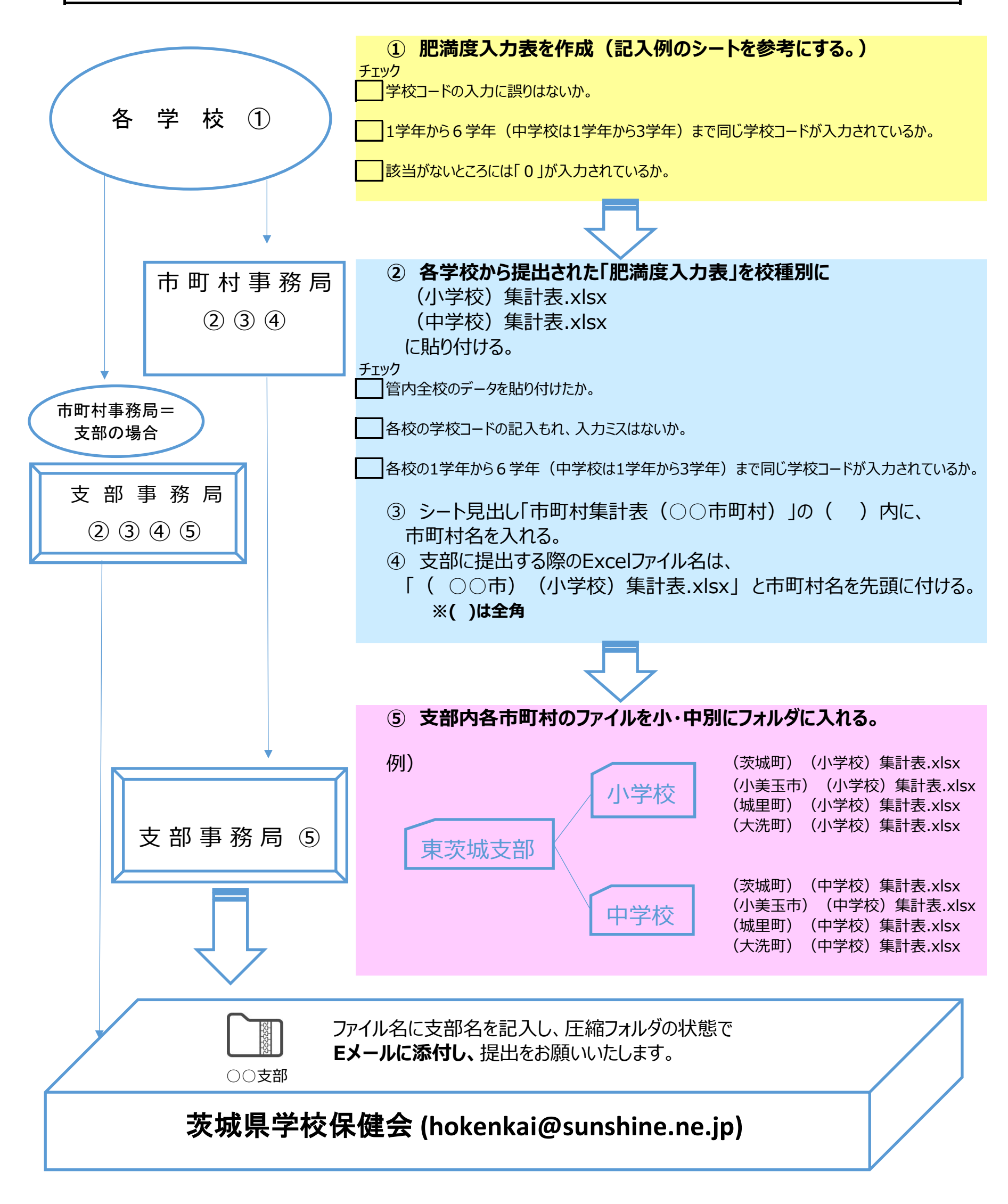